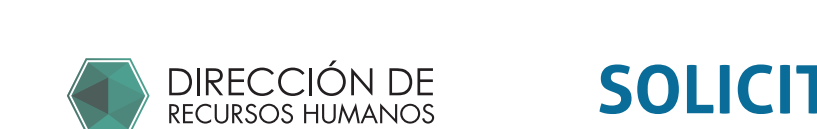

## **SOLICITUD ASIMILADOS 2025**

Registro en el portal de asimilados.

Accede a: https://comunidad.uaq.mx:8011/personal\_asimilados/

|                                  | Inicio de sesión |                                                                        |                  |                  |
|----------------------------------|------------------|------------------------------------------------------------------------|------------------|------------------|
| 1 Click en registro              |                  | INICIO SESIÓN                                                          | REGISTRO         | 2                |
| 2 Llena los datos                |                  | RFC                                                                    |                  |                  |
|                                  | Nombre           | Apellido Paterno                                                       |                  | Apellido Materno |
|                                  | Correo           |                                                                        | Confirmar correc | 0                |
|                                  | Contraseña<br>   |                                                                        | Confirmar contra | iseña            |
|                                  |                  | ;REGISTRA                                                              | RSE! >           |                  |
| 2                                | Inicio de sesión |                                                                        |                  |                  |
| 1 Click en<br>Inicio sesión      | 9                | INICIO SESIÓN<br>RFC(asimilados) - Clave<br>trabaiador(personal de nór | mina)            |                  |
| 2 Captura tu RFC y<br>contraseña | <b>a</b>         | Nip<br>Correcto                                                        | •                | 9                |
|                                  |                  | ¡ENTRAR!                                                               | >                |                  |
|                                  | iRECUP           | ERAR CONTRASEÑA                                                        | ASIMILADOS!      | Ð                |

En tu correo electrónico recibirás el RFC y contraseña que hayas registrado.

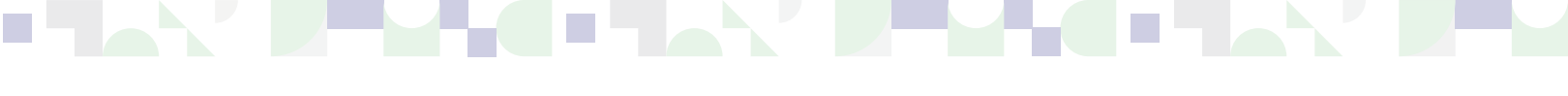

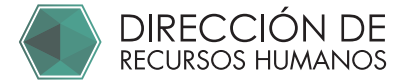

## Ingresa en "CONVOCATORIAS"

Elige Participar en "Solicitud Asimilados 2025"

|   |   | NIVERSIDAD<br><b>UTÓNOMA DE</b><br>SUERETARCO | PORTAL ASIMILADOS |                    |          |  |  |
|---|---|-----------------------------------------------|-------------------|--------------------|----------|--|--|
|   |   | trabajador 1                                  |                   | CONVOCATORIAS      |          |  |  |
| 2 |   | Convocatorias                                 |                   |                    |          |  |  |
| / | ≡ | Mis Convocatorias                             |                   |                    |          |  |  |
|   |   | CUENTA                                        |                   |                    |          |  |  |
|   | 8 | Ver mi perfil                                 |                   | "ASIMILADOS 2025." | 0        |  |  |
|   | ሳ | Cerrar sesión                                 |                   |                    |          |  |  |
|   |   |                                               |                   | PARTICIPAR         | <u>+</u> |  |  |

Contesta los datos solicitados en todas las pestañas.
 El banco y cuenta registrados deben coincidir con la carátula presentada física y digitalmente.

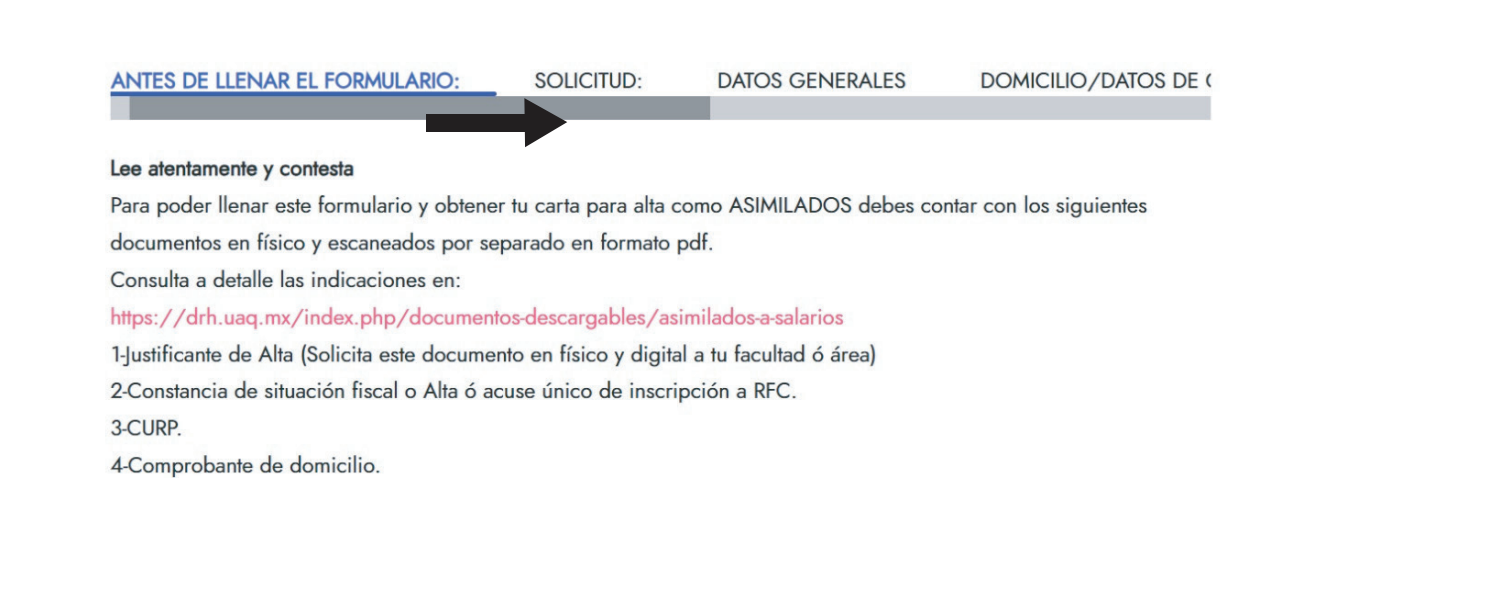

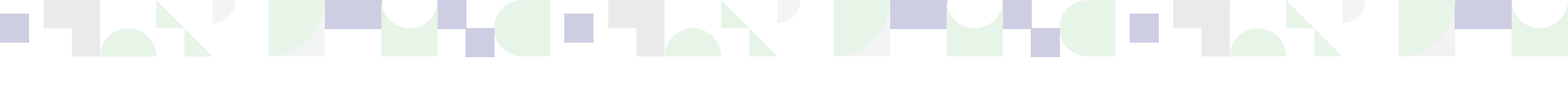

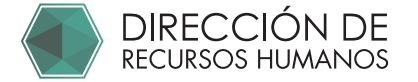

## 5

## En la sección de "CARGA DE DOCUMENTOS"

Sube cada archivo tal y como se inica en la descripción, cada documento debe ser formato .PDF

El tamaño máximo de cada archivo debe ser 1MB

| UNIVERSIDAD<br>AUTÓNOMA DE<br>QUERÉTARO | PORTAL ASIMILADOS                                                                                                    |  |
|-----------------------------------------|----------------------------------------------------------------------------------------------------|--|
| •                                       | Solicitud para: ASIMILADOS 2025.(Prueba FF NO CONTESTAR)                                                                                                    |  |
|                                         | LIO/DATOS DE CONTACTO ACTIVIDADES DATOS BANCARIOS- CARGA DE DOCUMENTOS                                                                                                    |  |
|                                         | Sube cada documento en un archivo en formato .pdf por separado<br>1 JUSTIFICANTE DE ALTA. * -<br>Solicita el documento físico "justificante de alta" a tu departamento o facultad.<br>Las firmas y el llenado de este documento son por parte de la facultad ó área. Las Asimilados que hacen el proceso de alta<br>NO deberán firmar este documento.                                                                                                    |  |
|                                         |                                                                                                    |  |
|                                         | 2 CONSTANCIA-RFC * -<br>Identificación oficial vigente (Ambos lados en el frente de la página).<br>IFE, INE, Pasaporte, Licencia de manejo vigente, Cédula profesional.                                                                                                    |  |
| <b>C</b>                                | SUBIR ARCHIVO 🛓                                                                                                    |  |
|                                         | <ol> <li>IDENTIFICACIÓN. * -</li> <li>Comprobante de domicilio no mayor a dos meses (Que coincida con los datos que indica en el presente documento)</li> <li>Recibo de luz, agua ó teléfono fijo.</li> </ol>                                                                                                    |  |
|                                         |                                                                                                    |  |
|                                         | 4 CURP. * -<br>CURP actualizada.<br>Podrá solicitarla en la siguiente liga https://www.gob.mx/curp/                                                                                                    |  |
|                                         | SUBIR ARCHIVO 🛨                                                                                                    |  |
|                                         | 5 COMPROBANTE DE DOMICILIO. * -<br>Caráfula bancaria                                                                                                    |  |
| 6                                       | Debe contener: Nombre del banco, nombre del beneficiario, cuenta y CLABE interbancaria.       Image: Image: Im |  |
|                                         | 6 COMPROBANTE DE ÚLTIMO GRADO DE ESTUDIOS. * -<br>Únicamente se acepta:<br>Título ó Cédula profesional, para preparatoria: certificado.                                                                                                    |  |
|                                         | SUBIR ARCHIVO 🗶                                                                                                    |  |
|                                         | 7 CARÁTULA BANCARÍA. * -<br>Carátula bancaria (Cuenta de débito)<br>Debe contener: Nombre del banco, nombre del beneficiario, cuenta y CLABE interbancaria.                                                                                                    |  |
|                                         | SUBIR ARCHIVO 🛨                                                                                                    |  |
|                                         | ₫ idescargar todos!                                                                                                    |  |

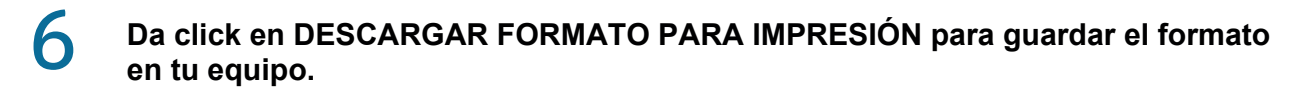

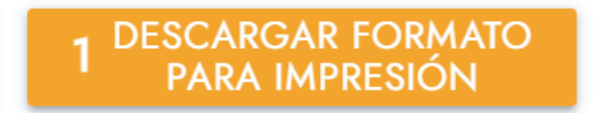

Da click en ENVIAR A REVISIÓN para enviar a tu convocatoria.

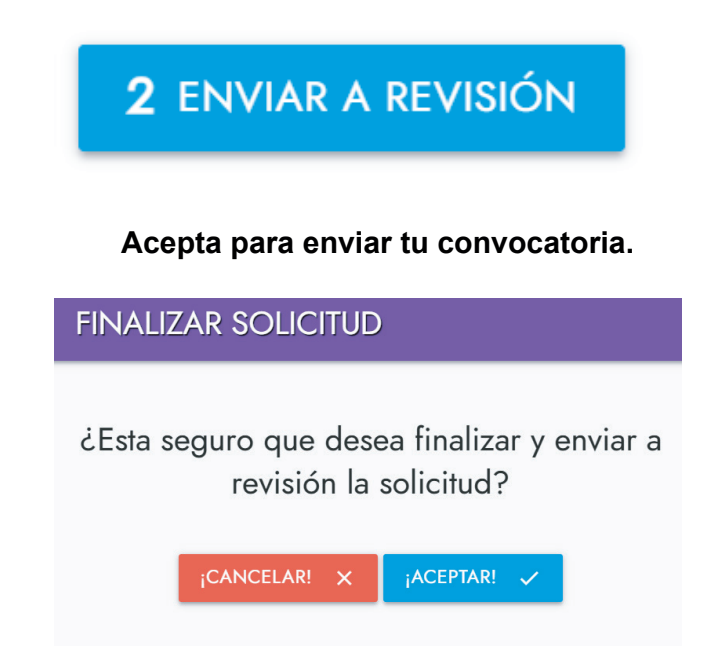

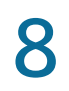

Deberá aparecer este mensaje confirmando que tu solicitud ha sido enviada con éxito.

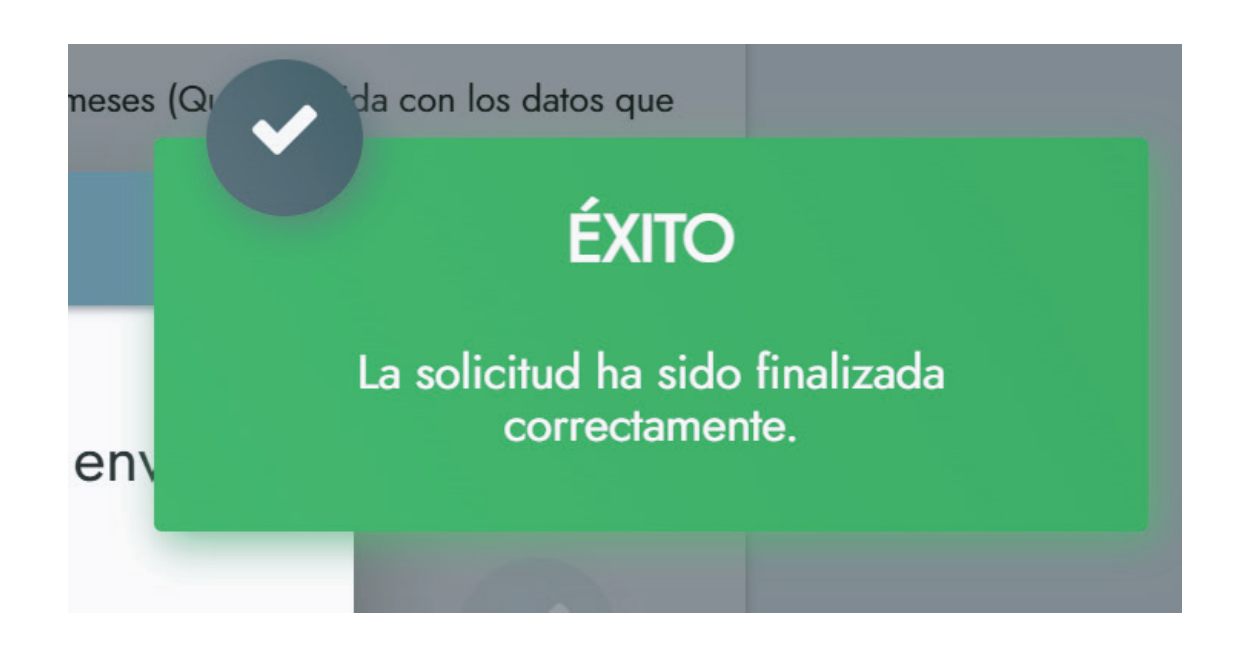

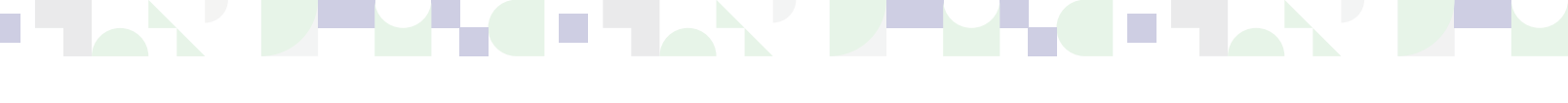

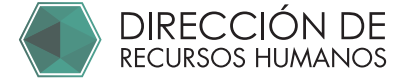

9

**Confirma que tu convocatoria ha sido envivada correctamente:** Entra a "Mis Convocatorias" y verifica:

| TRABAJADOR          |           | iLIMPIAR!          | × ¡BU   | SCAR! Q    |                                        |
|---------------------|-----------|--------------------|---------|------------|----------------------------------------|
| Convocatorias       |           |                    |         |            |                                        |
| : Mis Convocatorias | ID        | CONVOCATORIA       | ESTATUS | FECHA      | ACCIONES                               |
| CUENTA              |           | <u>^</u>           | ·       | 22/01/2025 |                                        |
| Ver mi perfil       |           |                    |         |            |                                        |
| U Cerrar sesión     | Mostrando | registros del 1 al | «       | < 1        | > >>>>>>>>>>>>>>>>>>>>>>>>>>>>>>>>>>>> |
|                     | l de      | e I registros      |         |            |                                        |
|                     |           |                    |         |            |                                        |

El estatus correcto para confirmar que tu convocatoria ha sido enviada correctamente es: "REVISIÓN"

| Seleccione |                           |
|------------|---------------------------|
|            | ▼ 22/01/2025              |
|            | RUSCARI O                 |
|            | BUSCHIK: Q                |
|            |                           |
|            |                           |
|            | i <sup>limpiar!</sup> X i |

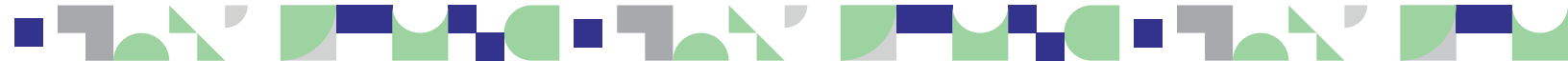

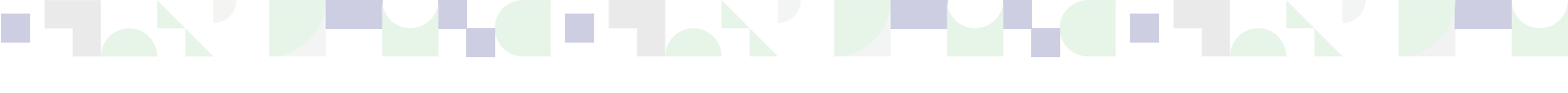

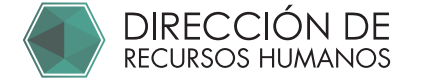

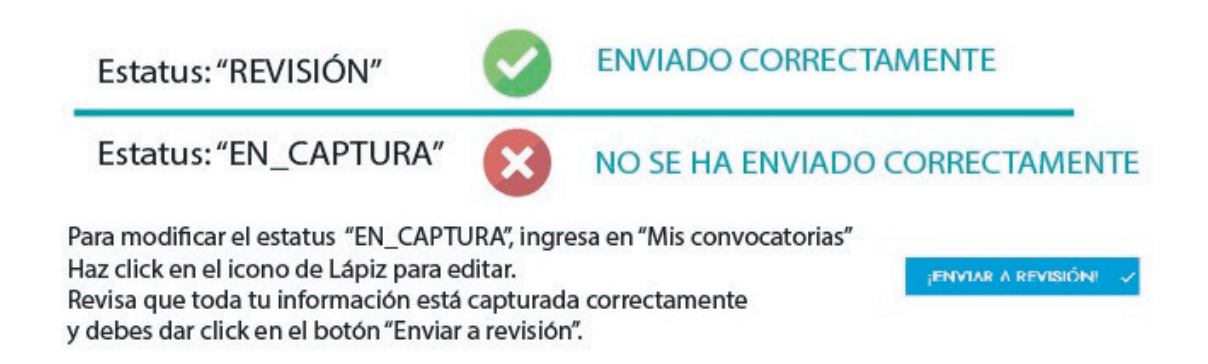

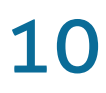

Imprime el formato y entrégalo junto con tus documeentos en Dirección de Recursos Humanos con firma original.

No se aceptarán firmas en copia o impresas a color.

| UNIVERSI                                                                                                    | DAD AUTONOMA DE QUERETARO                                                                                                    |
|----------------------------------------------------------------------------------------------------|----------------------------------------------------------------------------------------------------|
| PRESENT                                                                                                    | E.                                                                                                    |
|                                                                                                    | AT'N. MTRO. ARTEMIO SOTOMAYOR OLMED<br>Director de Recursos Human                                                                                                    |
| Solicito a Usted, e<br>así como tambié<br>respectiva al final<br>de Estudios.                                                                                                    | de la manera más alenta, se me considere como <b>salarios asimilados</b> los <b>honorarios</b> que percit<br>n se me retenga el impuesto correspondiente, por los cuales se me extenderá la constan<br>i del ejercicio por la prestación de mis servicios personales independientes en esta Máxima Car |
| Fundo mi petición                                                                                                    | , en el Artículo No. 94, fracción V de la Ley del Impuesto Sobre la Renta vigente.                                                                                                    |
| La vigencia de la                                                                                                    | presente solicitud será al 31 de diciembre del año en curso.                                                                                                    |
| Agradezco su ate                                                                                                    | nción a la presente.                                                                                                    |
|                                                                                                    | A T E N T A M E N T E                                                                                                    |
| Nombre: sss                                                                                                    |                                                                                                    |
| RFC: s                                                                                                    | CURP: s                                                                                                    |
| Nacionalidad: s                                                                                                    |                                                                                                    |
| Clave del trabaja:                                                                                                    | dor (En caso de tenerla): s                                                                                                    |
| Nivel educativo:                                                                                                    | Primaria                                                                                                    |
| Comprobante de                                                                                                    | estudios presentado: Certificado<br>Dominilio y datos de contacto                                                                                                    |
|                                                                                                    | Domicilo y datos de contacto                                                                                                    |
| cale: s                                                                                                    | num Ext: s                                                                                                    |
| Localidad: a                                                                                                    | Códias Bastal, 82728                                                                                                    |
| Municipio: s                                                                                                    | Estado: e                                                                                                    |
| Teléfono local: 44                                                                                                    | 233333333 Cabdar 44233333333                                                                                                    |
| e-mait s@gmail                                                                                                    | com (Correo para timbrado fiscal/Contacto)                                                                                                    |
|                                                                                                    | Actividades                                                                                                    |
| Departamento y P                                                                                                    | acuitad en la que prestará sus servicios:                                                                                                    |
| 8                                                                                                    |                                                                                                    |
| Actividades a des                                                                                                    | empeñar: <u>s</u>                                                                                                    |
|                                                                                                    |                                                                                                    |
| Duración de las a                                                                                                    | ctividades: s                                                                                                    |
| Solicitante de alta                                                                                                    | s Núm. Extensión: 22344                                                                                                    |
| Cargo del solicita                                                                                                    | nte: s                                                                                                    |
| e-mail (del solicita                                                                                                    | inte): s@gmail.com                                                                                                    |
|                                                                                                    |                                                                                                    |
|                                                                                                    | c.c.p Interesado                                                                                                    |
| 1. Imprimir esta solicitad                                                                                                    | y firmar con tinta azul.                                                                                                    |
| A. Justificante de alta a                                                                                                    | e una regenes un<br>similados. Llenado en cligital, impreso, firmado en tinta azul.                                                                                                    |
| https://dri.uaq.mc/docs/7<br>8. Copia de "constancia                                                                                                    | utivitados/Justificante_Asimitados_Editable_2024.pdf<br>i de situación fiscal" ó "acuse único de inscripción al registro federal de contribuyentos" EXPEDIDA EN 2025 Exturgens: presenta                                                                                                    |
| formato migratorio de rer<br>C. Mantificación oficial                                                                                                    | idencia permanente y/o formato migratorio de residencia temporal con permiso de trabajo.<br>Asente (Ambos Jados en el trente de la odoina). IFE INE Pasaconte Lisencia de manein visente. Cédula emfesional                                                                                            |
| and the second second se |                                                                                                    |
| D. CURP actualizada De                                                                                                    | scarger en la siguente ligit Albestienne gebinkonstr                                                                                                    |

Presenta en Recursos Humanos los documentos solicitados en: "1 Indicaciones generales y documentación para presentar solicitud de salarios Asimilados"